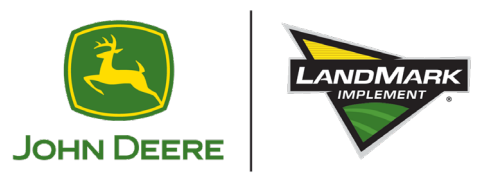

1

## **<u>Climate FieldView to John Deere Operations Center</u></u>**

Log into John Deere Operations Center
 On the toolbar click Setup
 Under Setup find Connections

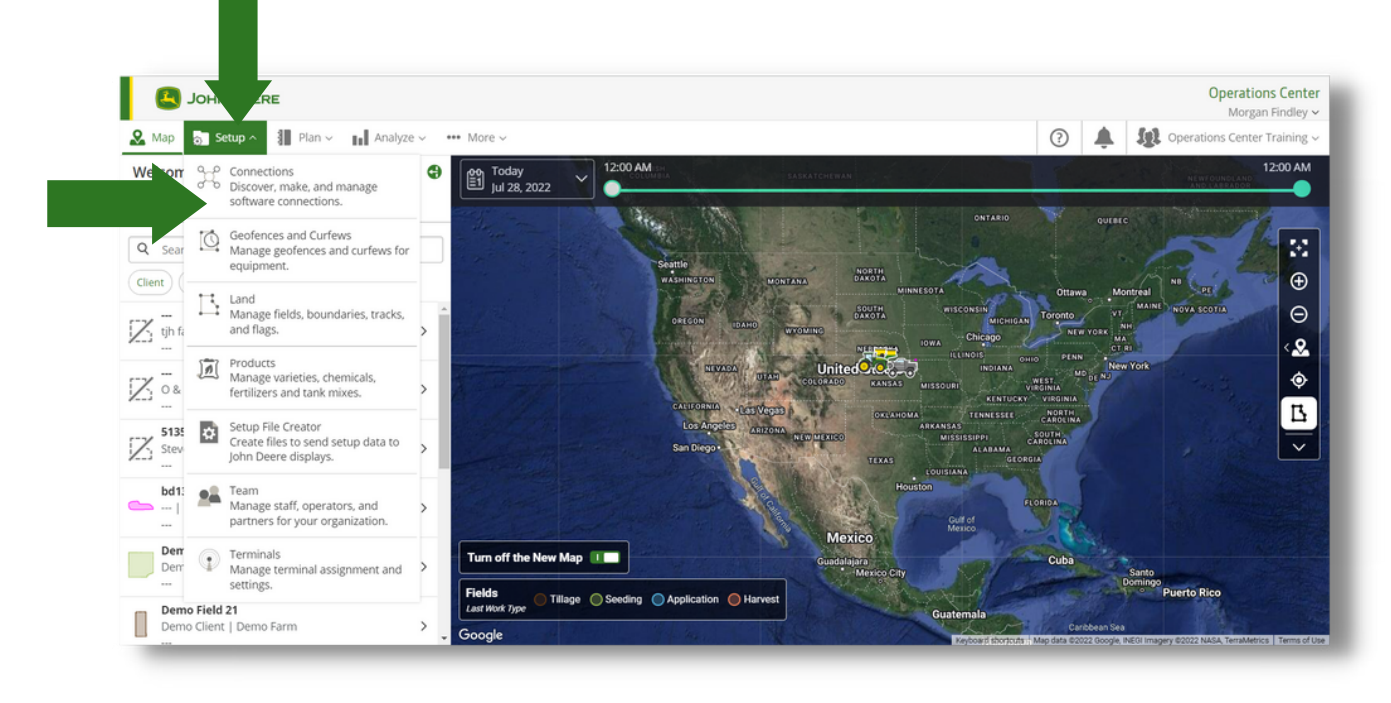

2. Once in Connections type Climate FieldView into the Search Bar you will want to connect to John Deere Data Retrieval from Climate FieldView

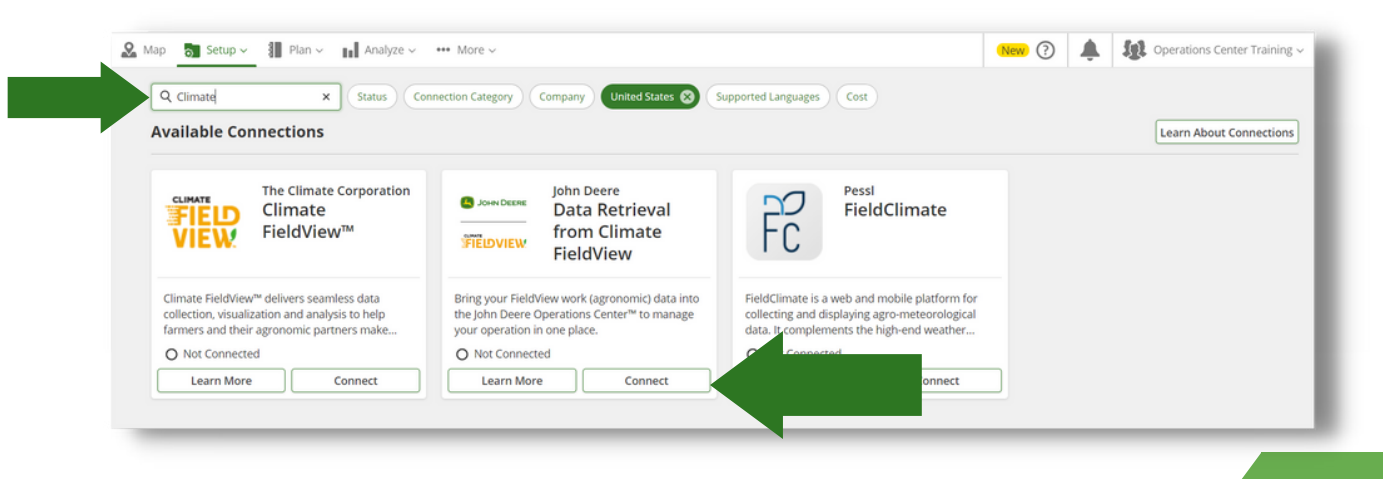

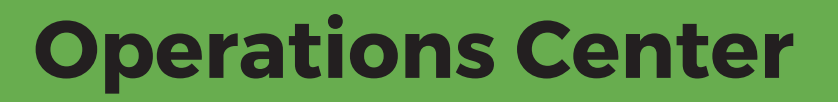

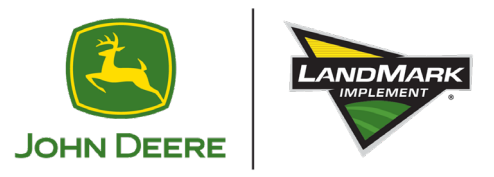

Select the different work types in your FieldView Account **3.** Application Harvest Seeding

| Connect with Data Betriaval from Climate FieldView                                                                                                    | ×                |                                                 |                                                                                                    |                                                                                                    |
|----------------------------------------------------------------------------------------------------|------------------|-------------------------------------------------|----------------------------------------------------------------------------------------------------|----------------------------------------------------------------------------------------------------|
| connect with Data Retrieval from Climate Fieldwew                                                                                                    | ^                |                                                 |                                                                                                    |                                                                                                    |
| Select work types to retrieve from Data Retrieval from Climate FieldView to bring into your Operations Center organ<br>would like to have historic data come in for selected work types, please select a retrieval start date as well. | nization. If you | onnect with D                                   | ata Retrieval from Climate FieldVi                                                                       | ew ×                                                                                                  |
| Work Type                                                                                                    |                  | elect work types to r<br>would like to have his | etrieve from Data Retrieval from Climate FieldViev<br>toric data come in for selected work types, please | v to bring into your Operations Center organization. If you<br>select a retrieval start date as well. |
|                                                                                                    |                  | Vork Type                                       | Data Retrieval Start Date                                                                                |                                                                                                    |
|                                                                                                    |                  | Application                                     | ✓ Jul 28, 2020 😵                                                                                         |                                                                                                    |
| Ca                                                                                                    | ancel Connect    | Vork Type                                       | No greater than 10 years in the past.                                                                    |                                                                                                    |
|                                                                                                    |                  |                                                 | ^                                                                                                    |                                                                                                    |
|                                                                                                    | _                | O Harvest                                       |                                                                                                    |                                                                                                    |
| nnect with Data Retrieval from Climate FieldView                                                                                                    |                  | O Seating                                       |                                                                                                    |                                                                                                    |
|                                                                                                    |                  | O second                                        | rk data after eval has completed.                                                                        | perations Center. It may be necessary to reconcile                                                    |
| Idl like to have historic data come in for selected work types, please select a retrieval start date as well. rk Type Data Retrieval Start Date                                                                                        |                  |                                                 |                                                                                                    | Cancel Conne                                                                                          |
| plication V Jul 28, 2020                                                                                                    |                  |                                                 |                                                                                                    |                                                                                                    |
| No greater than 10 years in the past.                                                                                                    |                  |                                                 |                                                                                                    |                                                                                                    |
| rk Type Data Retrieval Start Date                                                                                                    |                  |                                                 |                                                                                                    |                                                                                                    |
| arvest VIII 28, 2020                                                                                                    |                  |                                                 |                                                                                                    |                                                                                                    |
| Add Work Type                                                                                                    | Connect          | with Data Re                                    | trieval from Climate FieldVie                                                                            | W                                                                                                    |
| Warning                                                                                                    | Select work      | vpes to retrieve fi                             | rom Data Retrieval from Climate FieldView                                                                | to bring into your Operations Center organization.                                                    |
| ta Retrieval from Climate Fields ew tracks products applied differently than Operations Center. It may be necessary to reconcile                                                                                                    | you would li     | e to have historic                              | data come in for selected work types, plea                                                               | se select a retrieval start date as well.                                                             |
| ducts applied by editing work data after retrieval has completed.                                                                                                    | Work Type        |                                                 | Data Retrieval Start Date                                                                                |                                                                                                    |
| rk Data editing can be done in Operations Center or Operations Center Mobile.                                                                                                    | Application      | ~ ~                                             | Jul 28, 2020                                                                                             | Change the                                                                                            |
|                                                                                                    |                  |                                                 | No greater than 10 years in the past.                                                                    | date to wh                                                                                            |
| Cancel Connect                                                                                                    | Work Type        |                                                 | Data Retrieval Start Date                                                                                |                                                                                                    |
|                                                                                                    | Harvest          | ~                                               | Jul 28, 2020                                                                                             | 🗾 vou installe                                                                                        |
|                                                                                                    |                  |                                                 | No greater than 10 years in the past.                                                                    |                                                                                                    |
|                                                                                                    | Mark Torre       |                                                 | Data Datainal Chart Data                                                                                 | Climate                                                                                               |

Work Type

Seeding

5. Once all work type has been selected and Dates entered Click Connect in the bottom right of the pop up.

Warning Data Retrieval from Climate FieldView tracks products applied differently than Operations Center. It may be necessary to reconcile products applied by editing work data after retrieval has completed.

Work Data editing can be done in Operations Center or Operations Center Mobile.

Data Retrieval Start Date Jul 28, 2020

No greater than 10 years in the

Cancel Connect

**FieldView** 

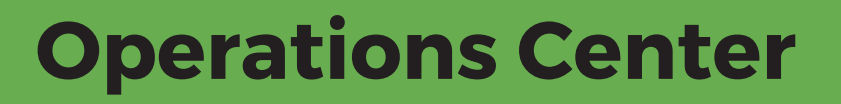

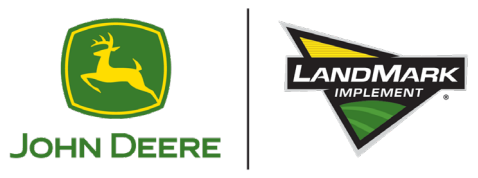

5. You will then be directed to FieldView login Page enter your user name and password for Climate FieldView then Click login

| F Log in with FieldView |                                            |  |
|-------------------------|--------------------------------------------|--|
|                         | Log In                                     |  |
|                         | Dear Zhadu miji Afrika Com                 |  |
|                         |                                            |  |
|                         | Log In                                     |  |
|                         | Forgot Password?<br>Don't have an account? |  |
|                         | Create Account                             |  |
|                         |                                            |  |
|                         |                                            |  |
|                         |                                            |  |
|                         |                                            |  |

6. Read through the Information and if all passes your personal inspection Click Allow

This will connect your FieldView account to your Operation center making data flow from one to the other

| Log in with FieldView |                                                                                                    |
|-----------------------|----------------------------------------------------------------------------------------------------|
|                       |                                                                                                    |
|                       | This website would like to:                                                                                                    |
|                       | Retrieve application activities from FieldView     Retrieve harvest activities from FieldView     Retrieve planting activities from FieldView     Retrieve farm organization information from     FieldView     Retrieve fold information from FieldView     Retrieve basic account information from FieldView     fuelt-information from FieldView     fuelt-information from FieldView |
|                       | By cloing Alow, you allow this app and Climate Field/New to use your<br>information in accordancy with their respective <u>Terms of Low</u> . Photo://Linky<br>and <u>End Lises Lisemac Agreement</u>                                                                                                    |
|                       |                                                                                                    |

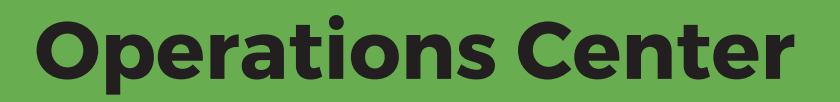

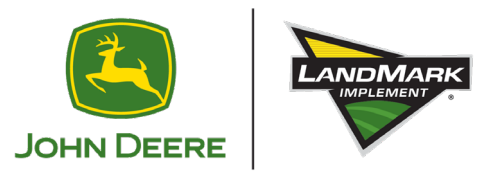

7. You will then be directed back to John Deere Operations Center You are able to review and edit what data is being received from Climate FieldView

| Overview    |                                  |                                                                                                    | * |
|-------------|----------------------------------|----------------------------------------------------------------------------------------------------|---|
| A seess Key | Work data mov                    | ved to your Operations Center organization can be found in Files within 24                                                                                       |   |
| Access Key  | hours of conne                   | ection.                                                                                                    |   |
|             | FieldView Use                    | rname                                                                                                    |   |
|             | beanblossum@                     | Photmail.com                                                                                                    |   |
|             | Work Type                        | Data Retrieval Start Date                                                                                                    |   |
|             | Application                      | Jul 28, 2020                                                                                                    |   |
|             | Work Type                        | Data Retrieval Start Date                                                                                                    |   |
|             | Seeding                          | Jul 28, 2020                                                                                                    |   |
|             | Work Type                        | Data Retrieval Start Date                                                                                                    |   |
|             | Harvest                          | Jul 28, 2020                                                                                                    |   |
|             | Removing a wo                    | ork type will only result in that work type no longer being retrieved.                                                                                           | L |
|             | Warning                          |                                                                                                    |   |
|             | Data Retrieval<br>Center. It may | from Climate FieldView tracks products applied differently than Operations<br>be necessary to reconcile products applied by editing work data after<br>producted | L |